SECOP II - Módulo V. Selección y adjudicación de procesos de contratación Unidad 2 - Informe de evaluación y confirmación de la selección o adjudicación

## Actividad 3. Gestión del informe de evaluación.

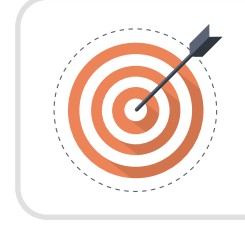

## Objetivo

Reconocer los pasos asociados a la publicación del informe de evaluación en el SECOP II.

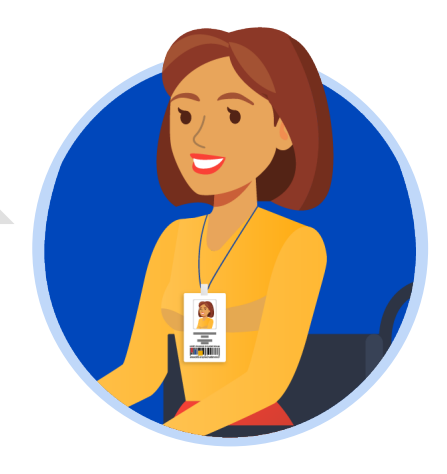

En el proceso de gestión del informe de evaluación de ofertas es necesario realizar los siguientes pasos:

a. Publicación del informe de evaluación.

b. Publicación de ofertas. c. Respuesta a observaciones al informe.

d. Recepción de subsanaciones.

e. Publicación de nuevo informe de evaluación.

En esta sección explorarás el paso "Publicación del informe de evaluación".

## ¡Feliz aprendizaje;

## a. Publicación del informe de evaluación:

Dirígete al área de trabajo del proceso a la sección de "Informes proceso de selección" y haz clic en "Crear" para publicar el informe.

|                                                                                                    |                                                                                                    |                                                                                                    |                                                                                                    |                                                                                                    |                                                                                                    |                                                                                                    | ANC                                                                                                    | CP CCE - AGENCI 🔻                                                                                                    |
|----------------------------------------------------------------------------------------------------|----------------------------------------------------------------------------------------------------|----------------------------------------------------------------------------------------------------|----------------------------------------------------------------------------------------------------|----------------------------------------------------------------------------------------------------|----------------------------------------------------------------------------------------------------|----------------------------------------------------------------------------------------------------|----------------------------------------------------------------------------------------------------|----------------------------------------------------------------------------------------------------|
| cesos 🔻 Contratos Pro                                                                                                    | veedores 🔻 Menú 👻 Ir a                                                                                                | •                                                                                                    |                                                                                                    |                                                                                                    |                                                                                                    |                                                                                                    |                                                                                                    | Buscar                                                                                                    |
| itorio → Menú → Procesos de la Entidad                                                                                                    | Estatal → Expediente                                                                                                  |                                                                                                    |                                                                                                    |                                                                                                    |                                                                                                    |                                                                                                    | ld de                                                                                                    | e página:: 10005226 Ayuda (?                                                                                                    |
| Volver                                                                                                    |                                                                                                    |                                                                                                    |                                                                                                    |                                                                                                    |                                                                                                    |                                                                                                    |                                                                                                    | Opciones ~                                                                                                    |
| Proceso : PRESTACI                                                                                                    | ÓN DE SERVICIOS LOGÍS                                                                                                 | TICOS PARA EL DESARR                                                                                                    | ROLLO DE LAS                                                                                                    | (id.CO1.BDOS.140                                                                                                    | 105)                                                                                                    |                                                                                                    | ENE                                                                                                    | EVALUACIÓN Fases                                                                                                    |
| icitación pública   Prese<br>P-GS-001-2021 (Presen<br>alor estimado 1.200.000.000 COP<br>nidad de contratación UNIDAD DE<br>Ver Enlace               | entación de oferta<br>tación de oferta) ( <u>Enevalusció</u><br>Clasificación de objetos Prestación d<br>CONTRATACIÓN | DI Pilegos<br>le servicios                                                                                                    |                                                                                                    |                                                                                                    |                                                                                                    |                                                                                                    | PROVE                                                                                                    | EEDORES<br>Interesados                                                                                                    |
| RESTACIÓN DE SERVICIOS LOGÍ<br>ona horaria (UTC-05:00) Bogolá, Li<br>scha de presentación de ofertas 2<br>pertura 25/11/2021 11:36 AM                | STICOS PARA EL DESARROLLO DE LA<br>ma, Quito)<br>5/11/2021 11:35 AM <b>- Fecha de publica</b>                         | IS ACTIVIDADES DE BIENESTAR, ACT                                                                                                    | IVIDADES DEPORTIVAS Y LI                                                                                                    | UDICAS DE LOS FUNCION                                                                                                    | ARIOS.                                                                                                    |                                                                                                    | Competidores                                                                                                    | 2                                                                                                    |
|                                                                                                    |                                                                                                    |                                                                                                    |                                                                                                    |                                                                                                    |                                                                                                    |                                                                                                    |                                                                                                    |                                                                                                    |
|                                                                                                    |                                                                                                    |                                                                                                    |                                                                                                    |                                                                                                    |                                                                                                    |                                                                                                    |                                                                                                    |                                                                                                    |
| ÍNEA DE TIEMPO                                                                                                    |                                                                                                    | √Plazo para presentar observaciones al<br>Proyecto de Pliego de Condiciones                                                                 |                                                                                                    | es al Presentación de ofe                                                                                                    | ertas                                                                                                    | Apertura de ofertas                                                                                                    | Publicación A<br>adjudicación                                                                                                    | Acto Administrativo de<br>o de Declaratoria de Desierto                                                                                             |
| ÍNEA DE TIEMPO                                                                                                    | √Fecha de publicación del proceso 25/11/2021                                                                          | Plazo para presentar observaciones al<br>Proyecto de Pilego de Condiciones     25/11/2021                                                   | v Respuesta a las observacione<br>Pliego de Condiciones<br>25/11/2021                                                                                                    | es al Presentación de ofe<br>25/11/2021<br>Presentación de oferta                                                                                                    | ertas 2                                                                                                    | Apertura de ofertas                                                                                                    | Publicación A<br>adjudicación<br>25/11/2021                                                                                                    | Acto Administrativo de<br>o de Declaratoria de Desierto                                                                                             |
| ÍNEA DE TIEMPO Belección de ofertas (bernador) IISTA DE OFERTAS                                                                                      |                                                                                                    | Plazo para presentar observaciones al<br>Proyecto de Pilego de Condiciones<br>25/11/2021                                                    | Respuesta a las observacion     Pliego de Condiciones 25/11/2021                                                                                                    | es al Presentación de ofe<br>25/11/2021<br>Presentación de oferta                                                                                                    | ertas 2                                                                                                    | Apertura de ofertas                                                                                                    | Publicación A<br>adjudicación<br>25/11/2021<br>(2) OBSERVACIONES AL<br>CONDICIONES AL                                                                                                    | Acto Administrativo de<br>o de Declaratoria de Desierto                                                                                             |
| ÍNEA DE TIEMPO Selección de efertas (berrador) LISTA DE OFERTAS Referencia de oferta                                                                 | Fecha de publicación del proceso 25/11/2021 Entidad                                                                   | Plazo para presentar observaciones al<br>Proyecto de Pilego de Condiciones<br>25/11/2021  Evaluació                                         | Respuesta a las observacion<br>Plago de Condiciones 25/11/2021                                                                                                    | es al Presentación de ofi<br>25/11/2021<br>Presentación de oforta                                                                                                    | ertas 2<br>2<br>Abrir Panel                                                                                                    | Apertura de ofertas                                                                                                    | Publicación A<br>adjudicación<br>25:11/2021<br>OBSERVACIONES AL<br>CONDICIONES AL                                                                                                    | Acto Administrativo de<br>o de Declaratoria de Desierto<br>PLIEGO DE Contestar                                                                      |
| INEA DE TIEMPO Selección de efertas (berrador) LISTA DE OFERTAS Referencia de oferta    prenta_LP-05-001-2021                                        | Fecha de publicación del proceso 25/11/2021  Entidad JARAMILLO ROJAS S.A.S.                                           | Plazo para presentar observaciones al<br>Proyecto de Priego de Condiciones<br>25:11/2821  Evaluació<br>Oferta en c                          | Prespuesta a las observacions     Prespo de Condiciones     Zsiri12021  n      Prespo de Condiciones     Zsiri12021                                                                                                    | es al Presentación de ofi<br>25/11/2021<br>Presentación de ofenta<br>resentación de ofenta                                                                                                    | 2 2 (Definition of the second second | Apertura de ofertas                                                                                                    | Publicación A<br>adjudicación<br>25:11/2021     OBSERVACIONES AL<br>CONDICIONES AL                                                                                                    | Acto Administrativo de<br>o de Declaratoria de Desierto<br>PLIEGO DE Contestar                                                                      |
| Selección de elertas (berrader)                                                                                                    | vFecha de publicación del proceso 25/11/2021  Entidad JARAMILLO ROJAS S A S GRUPO EMPRESARIAL G                       | Plazo para presentar observaciones al<br>Proyecto de Pirego de Condiciones<br>25/11/2021   Evaluació<br>Oferta en e<br>OULD Oferta en e     | Responste a las observaciones     Plago de Condiciones 25/11/2021  n       Plago de Condiciones      Plago de Condiciones      Plago de Condici | es al Presentación de ofi<br>25/11/02/1<br>Presentación de alorta<br>resentación de fainta                                                                                                    | ertas 2<br>(*) Abrir Panel                                                                                                    | Apertura de ofertas     S1112021     Opciones      Oferta      1100 000.000 COP     1000.000.000 COP                                                                                                    | Publicación a<br>adjudicación<br>25/11/2021  OBSERVACIONES AL<br>CONDICIONES                                                                                                    | Acto Administrativo de<br>o de Declaratoria de Desierto<br>PLIEGO DE Contestar<br>Crear                                                             |
| INEA DE TIEMPO Belección de ofertas (horrador) LISTA DE OFERTAS Referencia de oferta                                                                 | Fecha de publicación del proceso 25/11/2021  Entidad JARAMILLO ROJAS S.A.S GRUPO EMPRESARIAL G CA                     | Plazo para presentar observaciones al<br>Proyecto de Pilego de Condiciones     25/11/2021     Evaluació     Oferta en el OLD Oferta en el   | PRespuesta a las observacion     PRespuesta a las observacion     Prespecto de Condiciones     Zorr12021  n  Prevaluación     Z5                                                                                                    | es al Presentación de ofi<br>25/11/2021<br>Presentación de ofens<br>Presentación de ofens<br>(11/2021 11:18 AM<br>(11/2021 11:15 AM                                                                                                    | ertas 2<br>(*) Abrir Panel<br>(*) Nuevo                                                                                                    | Apertura de ofertas     Sr11/2021      Opciones      Oferta      O     000 000 000 COP      000 000 000 COP      Opciones      Opciones                                                                                                    | Publicación<br>adjudicación<br>25/11/2021<br>O OBSERVACIONES A L<br>CONDICIONES<br>MENSAJES<br>Sen m                                                                                        | Acto Administrativo de<br>o de Declaratoria de Desierto<br>PLIEGO DE Contestar<br>Crear<br>tensajes                                                 |
| INEA DE TIEMPO Selección de ofintas (horrador) LISTA DE OFERTAS Referencia de oferta  DFERTA_LP-05-001-2021 DFERTA_LP-05-001-2021 VALUACIÓN ECONÓMIC | Fecha de publicación del proceso 25/11/2021      Entidad     JARAMILLO ROJAS S.A.S     GRUPO EMPRESARIAL G CA         | Plazo para presentar observaciones al<br>Proyecto de Priego de Condiciones<br>25/11/2021      Evaluació<br>Oferta en el<br>OLD Oferta en el | PRespuesta a las observacion     PRespuesta a las observacion     Prespector     Prespector | es al Presentación de ofi<br>25/11/2021<br>Presentación de oforta<br>Presentación de oforta<br>S/11/2021 11:18 AM<br>5/11/2021 11:15 AM                                                                                                    | ertas                                                                                                    | Apertura de ofertas           Str11/2021           Opciones ~           Oferta 2           1,000.000 COP           0,000 000 COP           0,000 000 COP           Opciones ~                                                                                                    | Publicación<br>adjudicación<br>25/11/2021<br>O OBSERVACIONES ALL<br>O OBSERVACIONES AL<br>MENSAJES<br>Sen m<br>Condiciones<br>Sen m                                                         | Acto Administrativo de<br>o de Declaratoria de Desierto<br>PLIEGO DE Contestar<br>Crear<br>creasajes<br>Crear                                       |
| ÍNEA DE TIEMPO                                                                                                    | vFecha de publicación del proceso 25/11/2021      Entidad     JARAMILLO ROJAS S.A.S     GRUPO EMPRESARIAL G CA        | Plazo para presentar observaciones al<br>Proyecto de Plergo de Condiciones<br>25/11/2821   Evaluació  Oferta en el OLD Oferta en el         | Responste a las observaciones     Plago de Condiciones 25/11/2021  n  Plago de Condiciones 25/11/2021  valuación 25 valuación 25                                                                                                    | es al Presentación de ofi<br>25/11/2021<br>Presentación de electa<br>Fresentación de electa<br>5/11/2021 11:18 AM<br>5/11/2021 11:15 AM                                                                                                    | ertas<br>(*) Abrir Panel<br>(*) Nuevo<br>(*) Nuevo                                                                                                    | Apertura de ofertas      St112021      Opciones      Oferta       Oferta       Opciones       Opciones       Opciones       Opciones       Opciones                                                                                                    | Publication<br>adjudication<br>25/11/2021<br>(*) OBSERVACIONES AL<br>CONDICIONES<br>MENSAJES<br>Sn m<br>TAREAS<br>Sin U                                                                     | Acto Administrativo de o de Declaratoria de Desierto<br>de Declaratoria de Desierto<br>PLIEGO DE Contestar<br>Crear<br>tennsajes<br>Crear<br>taroas |
| Seección de efertas (herrader)                                                                                                    | Pecha de publicación del proceso 25/11/2021  Entidad JARAMILLO ROJAS S.A.S GRUPO EMPRESARIAL G CA  E SELECCIÓN        | Plaze para presentar observaciones al<br>Proyecto de Pilego de Condiciones 23/11/2821  Evaluació Oferta en e OLD Oferta en e                | Respuesta a las observacion     Piego de Condiciones  23/11/2021  n                                                                                                    | es el Presentación de ofi<br>25/11/2021<br>Presentación de ofinta<br>Presentación de ofinta<br>Presenta | ertas 2                                                                                                    | Apertura de ofertas      Set1/2221      Opciones      Oferta      Oferta      Oferta      Opciones      Opciones       Opciones      Opciones      Opci | Publicación<br>adjudicación<br>25/11/22/1<br>Conduciones a AL<br>Mensajes<br>Son m<br>Conduciones a Mensajes<br>Son m<br>Conduciones a Mensajes<br>Son m<br>Conduciones a Mensajes<br>Son m | Acto Administrativo de<br>o de Declaratoria de Desierto<br>PLIEGO DE Contestar<br>creas<br>tarcas<br>DENDAS Crear                                   |

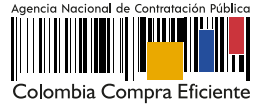

Si el Proceso de Contratación está configurado por Lotes deberás seleccionarlos todos antes de generar el informe de evaluación. Si por el contrario, el proceso no tiene esta configuración el SECOP II generará de forma automática un formulario con dos secciones: *Ofertas en evaluación e informes.* 

| Colombia Compra Eficiente                                                                                                    |                                                                                                    | Aumentar el contraste 🖾 🔛 ANCP CCE - AGENCI 👻 🎽 |
|----------------------------------------------------------------------------------------------------|----------------------------------------------------------------------------------------------------|-------------------------------------------------|
| Procesos 🔻 Contratos                                                                                                    | Proveedores 🔻 Menú 👻 🛛 🔽                                                                                    | Buscar                                          |
| Escritorio → Menú → Procesos de la E                                                                                                    | tidad Estatal → Expediente → Selección                                                                      | ld de pågina:: 10004087 Ayuda 🕐                 |
| INFORME DE EVALUACIÓN EN<br>EDICIÓN                                                                                                    | 🤗 Informes proceso de selección creados                                                                     |                                                 |
| LP-GS-001-2021 (Presentacion<br>de oferta)<br>Licitación pública<br>Presentación de oferta<br>Tipo de selección: Manual<br>Heru INDAD DE CONTRATACIÓ | 🕑 Volver<br>Información general                                                                             | Cancelar selección Guardar Imprimir >           |
| Ofertas en evaluación                                                                                                    | INFORMACIÓN                                                                                                 |                                                 |
| 2 Informes                                                                                                    | VER DETALLE                                                                                                 |                                                 |
| La ser<br>deb                                                                                                    | cción de "Ofertas en evaluación" la<br>erás diligenciar hasta el momento<br>de la selección o adjudicación. | 200.000.000 COP<br>30P                          |

Dirígete a la sección de "Informes", has clic en "Opciones" y luego en "Anexar". Selecciona el informe desde tu computador.

| Jambia Compra Eficiente                                                                                                  |                                        |                  |                       |                                                        | Aumentar el contraste | UTC -5 12:09:52                                                       |
|----------------------------------------------------------------------------------------------------|----------------------------------------|------------------|-----------------------|--------------------------------------------------------|-----------------------|-----------------------------------------------------------------------|
| cesos 🔻 Contratos                                                                                                    | Proveedores 👻 Menú 💌                   | Ira 🗸            |                       |                                                        |                       | Buscar                                                                |
| ritorio → Menú → Procesos de la<br>FORME DE EVALUACIÓN EN<br>DICIÓN<br>2-G 5-001-2021 (Presentación<br>a cferta)         | Enlided Estatal → Expediente → Selecci | ión              |                       |                                                        | Can                   | ld de página:: 10004087 Ayuda ⑦<br>celar selección Guardar Imprimir < |
| Justición pública<br>esentación de oferta<br>po de selección: Manual<br>2:UNIDAD DE CONTRATACIÓ<br>Ofertas en evaluación |                                        | Crear informe de | evaluación:<br>Anexos | O Desde plantilla<br>● Anexar<br>Opciones マ            |                       |                                                                       |
| t) Informes                                                                                                    | • Volver                               |                  | Anexos                | Opciones ✓<br>Anexar<br>Añadir documento de la entidad | Can                   | celar.selección Guardar Imprimir <                                    |

| ombia Compra Eficiente                                                        |                                                                                         |                             | Aumentar el contraste                    | ANCP CCE - AGENCI                   |
|-------------------------------------------------------------------------------|-----------------------------------------------------------------------------------------|-----------------------------|------------------------------------------|-------------------------------------|
| cesos 🔻 Contratos                                                             | Proveedores 👻 Menú 👻 Ir a 🔍                                                             |                             |                                          | Buscar                              |
| itorio → Menú → Procesos de la                                                | Enlidad Estatal Expediente Selección                                                    |                             |                                          | ld de página:: 10004087 Ayuda       |
| FORME DE EVALUACION EI<br>NCIÓN<br>-GS-001-2021 (Presentación                 | Oatos cambiados                                                                         |                             |                                          |                                     |
| oferta)<br>itación pública<br>esentación de oferta<br>to de selección: Manual | ♥ Volver<br>Informe de evaluación                                                       |                             | !                                        | Cancelar selección Guardar Imprimir |
| Ofertas en evaluación                                                         | Crear informe de evaluació                                                              | : Desde plantilla<br>anexar |                                          |                                     |
| Informes                                                                      | Про                                                                                     | Documento                   | Vorifica la focha y hora ostablocida así |                                     |
|                                                                               | Informe de evaluación                                                                   | 13. Informe de eva          |                                          | Opcionesv                           |
|                                                                               | Fecha y hora limite para recibir observaciones al inform<br>Mensaje para los proveedore | x: 25/11/2021 12:20 €       | adicional a los Proveedores.             | Anexar documento Copciones 🗸        |
|                                                                               |                                                                                         |                             | Publicar                                 |                                     |

Ten en cuenta que, podrás continuar con la edición de esta sección una vez se cumpla la fecha límite para recibir observaciones al proceso.

| Celembra Compre Efferte<br>Procesos ▼ Contratos                                      | Proveedores  Ment Has clic en "Expediente" para acceder al área de trabajo del proceso.                 | Aumentar el contrasta III III C-5 12:13:25<br>ANCP CCE - AGENCL → IIII<br>Buscar |  |  |  |  |
|--------------------------------------------------------------------------------------|----------------------------------------------------------------------------------------------------|----------------------------------------------------------------------------------|--|--|--|--|
| INFORME EVALUACIÓN PUBLI<br>CADO                                                     | Informe de evaluación enviado a los Proveedores del proceso                                             |                                                                                  |  |  |  |  |
| de oferta)<br>Licitación pública                                                     | C Volver                                                                                                | Cancelar selección Finalizar selección Imprimir <                                |  |  |  |  |
| Presentación de oferta<br>Tipo de selección: Manual<br>UC:UNIDAD DE CONTRATACIÓ<br>N | 🔒 Sólo puede editar la selección cuando se alcanza la fecha límite para la recepción de observaciones.  |                                                                                  |  |  |  |  |
| 1 Ofertas en evaluación                                                              | Informe de evaluación                                                                                   |                                                                                  |  |  |  |  |
| 2 Informes                                                                           | Informe de evaluación 1 Enviado el: 25/11/2021 12:12 PM   Fecha límite para la recepción de observacion | es: 25/11/2021 12:20 PM                                                          |  |  |  |  |
| Ŭ.                                                                                   | Enviar informe: 1 documentos enviados Mostrar detalles                                                  |                                                                                  |  |  |  |  |
|                                                                                      | € Volver                                                                                                | Cancelar selección   Finalizar selección   Imprimir   <                          |  |  |  |  |

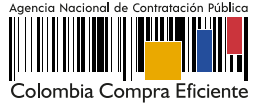